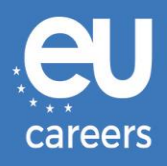

## SZÁMÍTÓGÉPES VIZSGÁK:

# IDŐPONTFOGLALÁS ÉS -ÁTFOGLALÁS

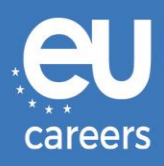

## Tartalomjegyzék

### 1. Vizsgaidőpont foglalása

A pályázó a vizsgaidőpontot az EPSO-fiókján keresztül megküldött meghívólevélben szereplő linkre kattintva **foglalhatja le.** 

2. Vizsgaidőpont <u>átfoglalása/lemondása</u>

Vizsgaidőpont **átfoglalása** vagy **lemondása** céljából a pályázó a foglaláskezelő felületet az EPSO-fiókján keresztül, az **időpontfoglalásról szóló visszaigazolásban** található linkre kattintva érheti el.

Kihez forduljak, ha technikai problémába ütközöm a számítógépes vizsgákra szóló időpont lefoglalása során?

További információk az online Súgó rovatunkban olvashatók.

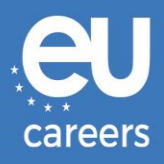

## 1) Vizsgaidőpont foglalása

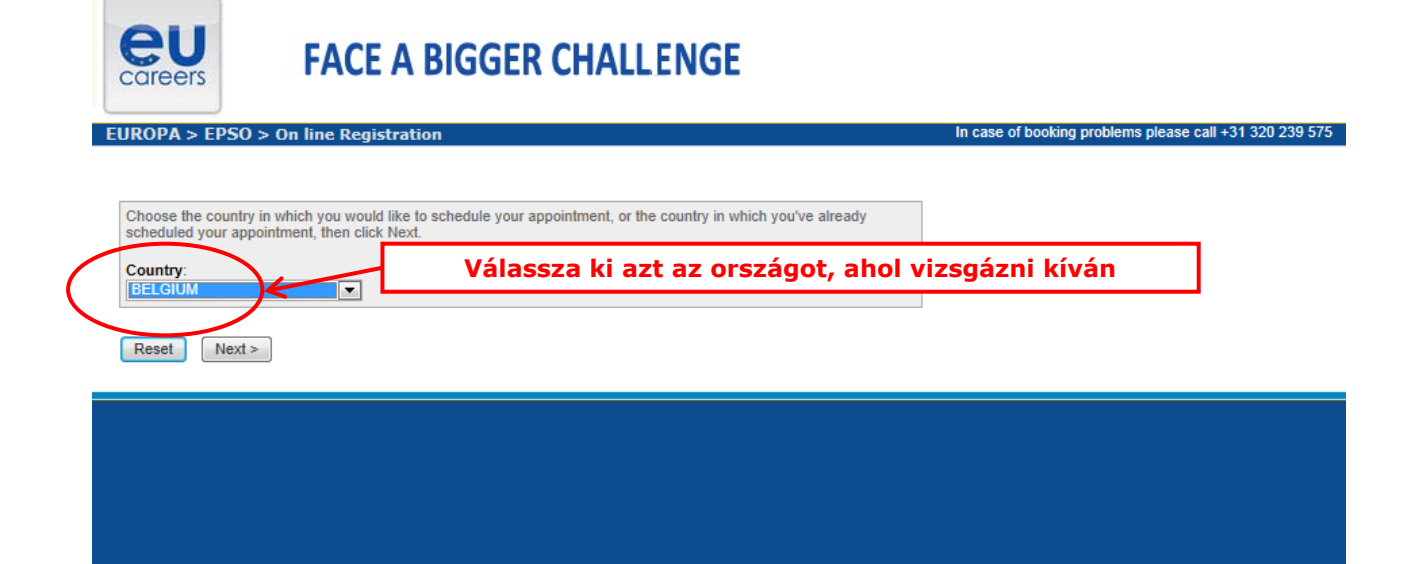

#### **Test Center Selection**

To find the closest location(s), please enter a preferred address, city/state, or ZIP/postal code where you would like to schedule your appointment in the search box below.

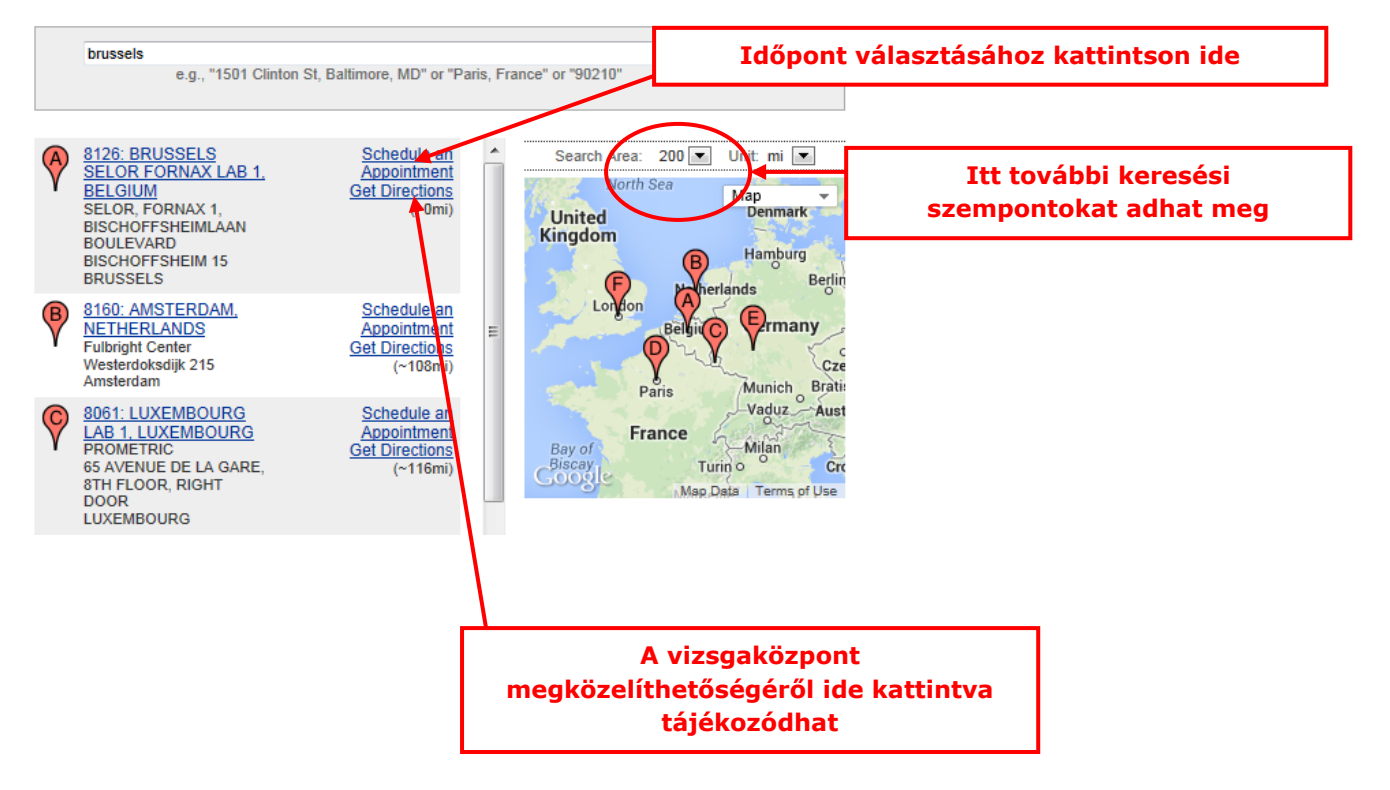

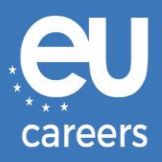

#### Date and Time Selection

The appointment duration is 2-hour(s) and 00-minutes.

Select an available month and click the 'Go' button. When the calendar(s) appear, select an available date and then time.

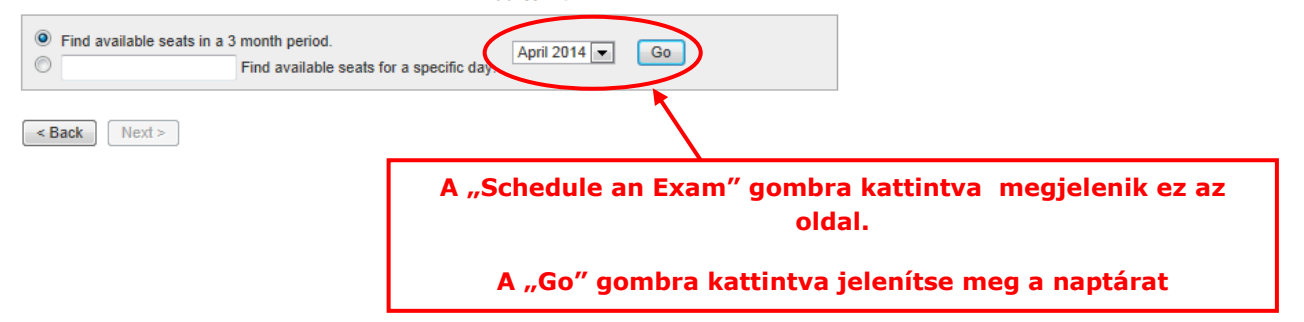

#### Date and Time Selection

The appointment duration is 2-hour(s) and 00-minutes.

Select an available month and click the 'Go' button. When the calendar(s) appear, select an available date and then time.

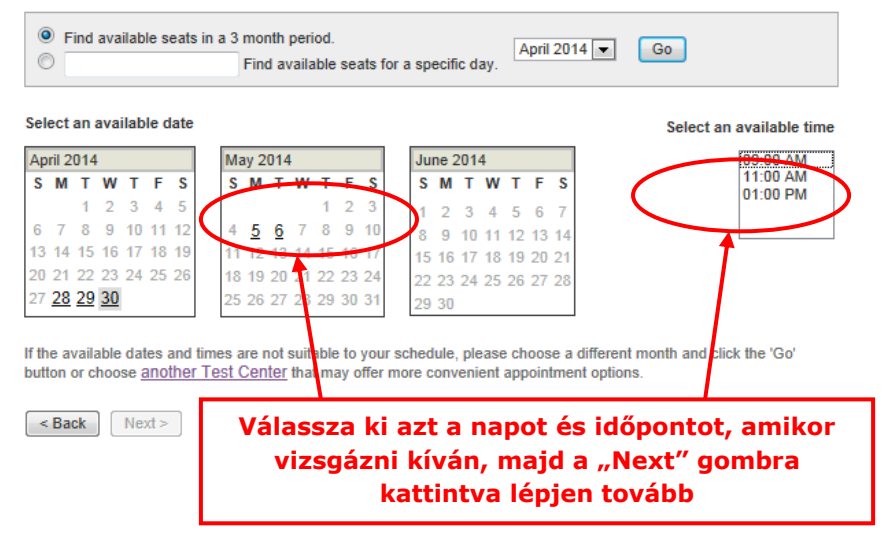

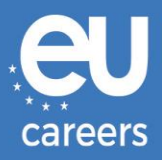

#### Additional Information

The name used to schedule your appointment must exactly match the name shown on your identification. At a minimum, the identification must be a valid, government-issued ID that shows your name in the English alphabet, your signature and your photograph. Additional identification policies may apply; please check with your sponsoring organization for details.

Before proceeding, please provide the following information.

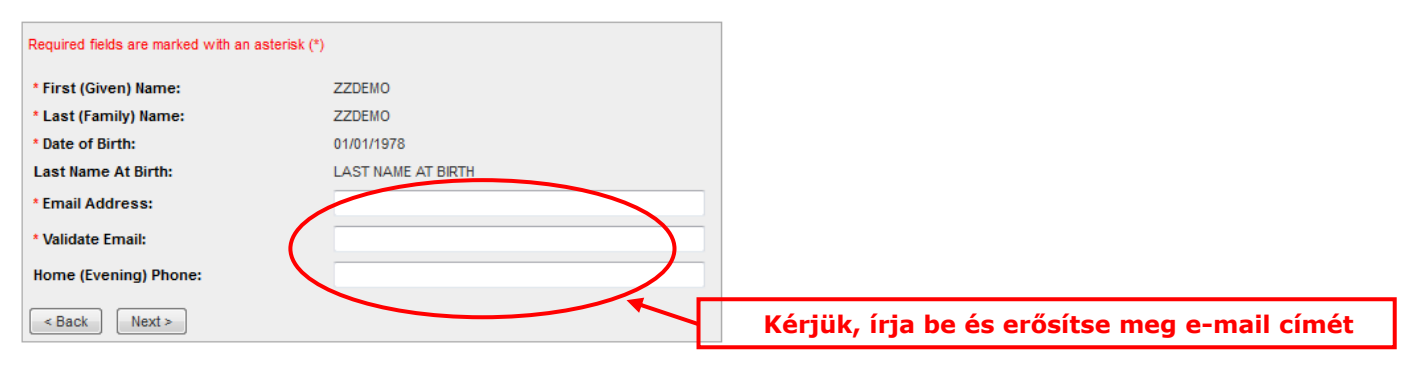

#### Appointment Verification

To complete your appointment, you must:

- 1. Verify your appointment information
- 2. Press the "Complete Appointment" button

| Name:<br>Program Name:<br>Appointment Name(s):                                          | ZZDEMO ZZDEMO<br>EPSO/AST-SC/01/14 AST SEC<br>• EPSO/AST-SC/01/14                                                                                                    |
|-----------------------------------------------------------------------------------------|----------------------------------------------------------------------------------------------------|
| Test Center Code/Site<br>Name:<br>Test Center Address:                                  | 8126 - BRUSSELS SELOR FORNAX LAB 1, BELGIUM<br><u>Test Center Info, Driving Directions</u><br>SELOR, FORNAX 1, BISCHOFFSHEIMLAAN<br>BOULEVARD BISCHOFFSHEIM 15<br>BDUISSELS |
| Test Center Phone #:<br>Appointment Date:<br>Appointment Time:<br>Appointment Duration: | BEL<br>31 320 239 540<br>28 Apr 2014<br>9:00 AM<br>2:00                                                                                                    |

Prometric has a firm commitment to protecting your privacy. We will not disclose, to third parties, any specific personal identifying information about you without your permission.

By clicking the "Complete Appointment" button below, you agree to all terms and conditions related to payments, reschedules, cancellations, refunds and other policies set forth by your sponsoring organization.

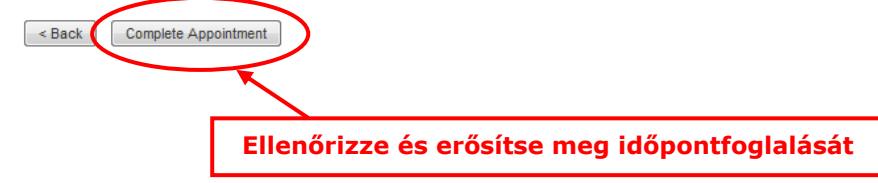

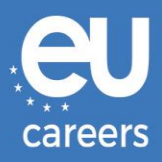

#### Appointment Complete

Thank you for scheduling with Prometric.

Please save the information by either printing this page or writing it down. Your appointment request has been confirmed with the following confirmation number(s):

Confirmation Number: 880000002413040

| Confirmation Number: 880 | 0000002413040                                                                       | a <u>tion</u><br><u> Print Receipt</u><br><u> E-mail Receipt</u> |
|--------------------------|-------------------------------------------------------------------------------------|------------------------------------------------------------------|
| Name:<br>Address:        | ZZDEMO ZZDEMO                                                                       |                                                                  |
| Program Name:            | EPSO/AST-SC/01/14 AST SEC                                                           |                                                                  |
| Appointment Name(s):     | EPSO/AST-SC/01/14                                                                   |                                                                  |
| Test Center Number:      | 8126 - BRUSSELS SELOR FORNAX LAB 1, BELGIUM<br>Test Center Info, Driving Directions | Nyomtassa ki időpontfoglalását                                   |
| Test Center Address:     | SELOR, FORNAX 1, BISCHOFFSHEIMLAAN<br>BOULEVARD BISCHOFFSHEIM 15<br>BRUSSELS<br>BEL |                                                                  |
| Test Center Phone #:     | 31 320 239 540                                                                      |                                                                  |
| Appointment Date:        | 28 Apr 2014                                                                         |                                                                  |
| Appointment Time:        | 9:00 AM                                                                             |                                                                  |
| Appointment Duration:    | 2:00                                                                                |                                                                  |
| Price:                   | 0.00 USD                                                                            |                                                                  |
| Balance:                 | 0.00 USD                                                                            |                                                                  |
| E-mail:                  | delyth-sian.evans@ec.europa.eu                                                      |                                                                  |

#### E Payment Summary

You will receive an e-mail within 15-minutes containing your appointment confirmation details.Please check your spam folder if you do not receive your confirmation email. Update your email security filters to allow emails from emailconfirmations@prometric.com

The Prometric website, www.prometric.com, is available 24 hours a day, seven days a week for you to reschedule, cancel or confirm your appointment.

Thank you,

Prometric

A foglalási folyamatot az utolsó képernyőig el kell végezni.

Mindaddig, amíg a pályázó nem kap visszaigazoló számot és e-mail-üzenetet, a foglalás nem fejeződött be.

Kihez forduljak, ha technikai problémába ütközöm a számítógépes vizsgákra szóló időpont lefoglalása során?

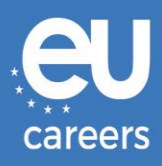

## 2) Vizsgaidőpont átfoglalása/lemondása

A pályázó a foglaláskezelő felületet az EPSO-fiókján keresztül, az **időpontfoglalásról szóló** visszaigazolásban található linkre kattintva érheti el.

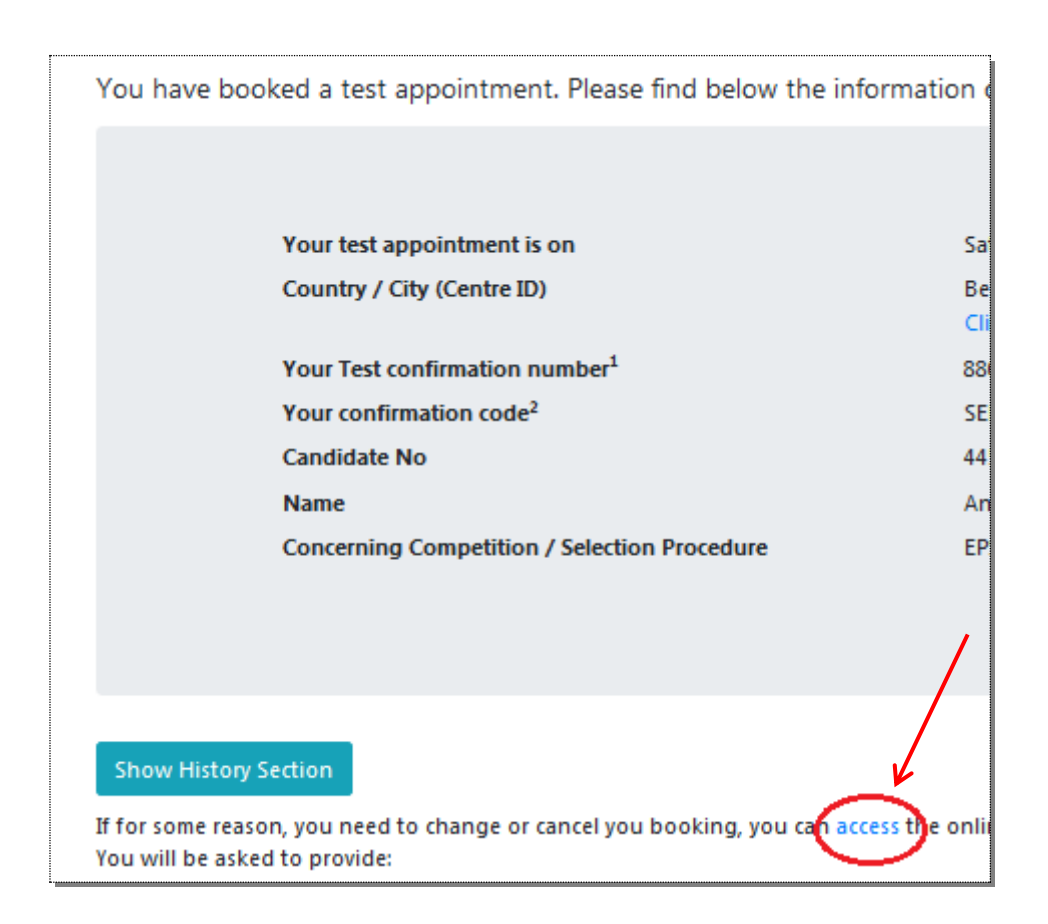

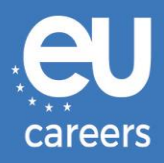

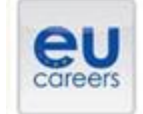

## FACE A BIGGER CHALLENGE

EUROPA > EPSO > On line Registration

In case of booking problems please call +31 320 239 575

| Choose the country in which y<br>scheduled your appointment, | ou would like to schedule your appointment, or the country in which you've already<br>then click Next. |  |
|--------------------------------------------------------------|----------------------------------------------------------------------------------------------------|--|
| Country:<br>[BELGIUM                                         | •                                                                                                    |  |
| Reset Next >                                                 |                                                                                                    |  |

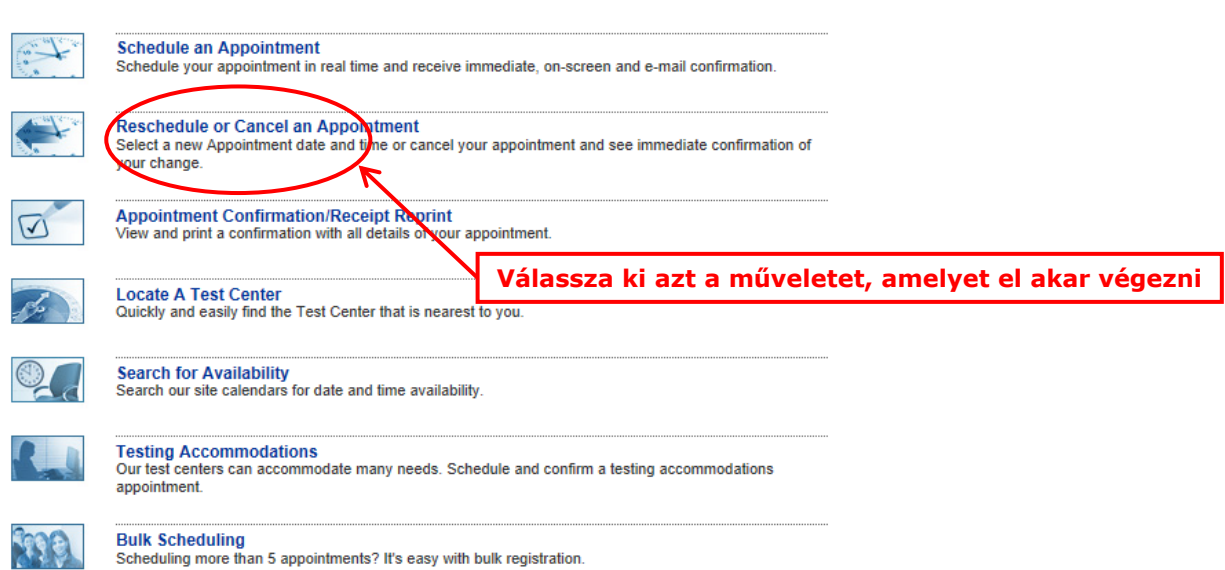

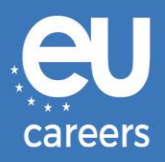

#### **Reschedule or Cancel Appointment**

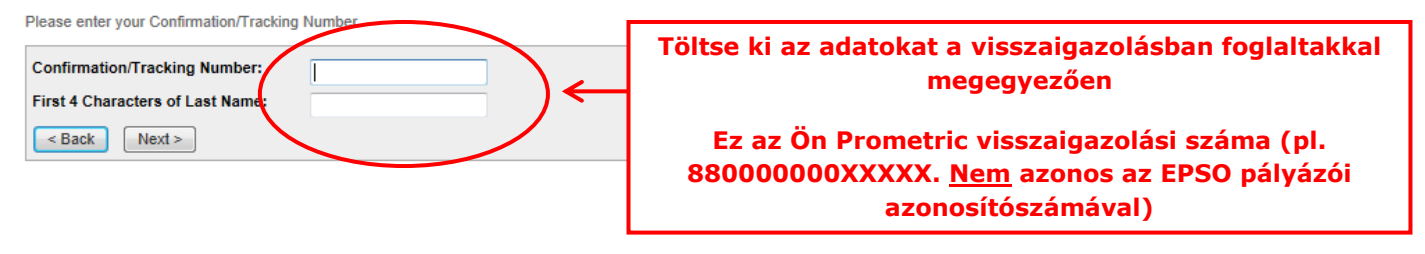

| Name:<br>Program Name:<br>Appointment Name(s): | ZZDEMO ZZDEMO<br>EPSO/AST-SC/01/14 AST SEC                                          |
|------------------------------------------------|-------------------------------------------------------------------------------------|
|                                                | <ul> <li>EPSO/AST-SC/01/14</li> </ul>                                               |
| Test Center Number:                            | 8164 - BRUSSELS SELOR GALAXY LAB 2, BELGIUM<br>Test Center Info, Driving Directions |
| Test Center Address:                           | SELOR, GALAXY 2, BISCHOFFSHEIMLAAN<br>BOULEVARD BISCHOFFSHEIM 15<br>BRUSSELS<br>BEL |
| Test Center Phone #:                           | 0                                                                                   |
| Appointment Date:                              | 28 Apr 2014                                                                         |
| Appointment Time:                              | 9:00 AM                                                                             |
| Appointment Duration:                          | 2:00                                                                                |

In accordance with the policies and procedures set forth by your sponsoring organization, there may be a fee associated with rescheduling or canceling your appointment. If there is a fee, you will be notified of the amount prior to providing a method of payment.

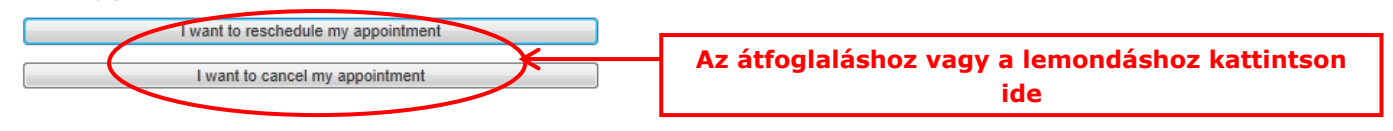